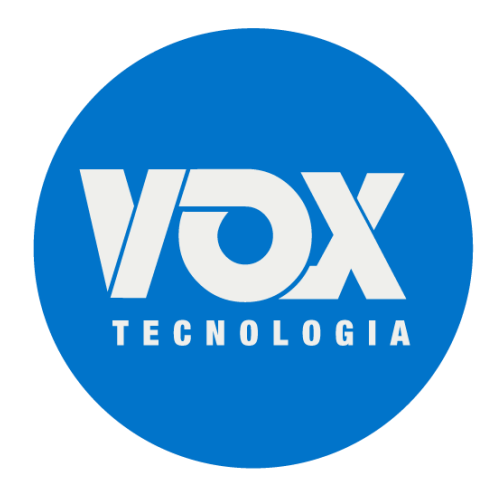

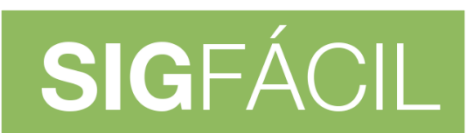

SISTEMA GERENCIADOR DA REDESIM

### Manual de instalação e suporte para assinaturas digitais – Versão 7

14/05/2020

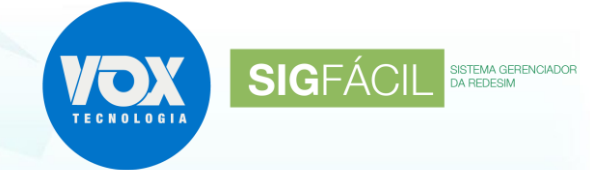

### Sumário

| 1. Recomendações                          | 2  |
|-------------------------------------------|----|
| 2. Como identificar a Versão do Windows:  | 2  |
| 3. Instalação do Chrome Token Signing     | 3  |
| 4. Habilitando o Plugin                   | 4  |
| 5. Solucionando os principais problemas   | 7  |
| 6. Atualizando o Windows com o UPDATE     | 14 |
| 7. Certificado Mobile ID (A1) – Certising | 15 |
|                                           |    |

#### 1. Recomendações

1.1. Manter o Windows atualizado - Windows 10 e todos os pacotes Service Pack;

As versões anteriores foram descontinuadas, não contando mais com atualizações de segurança, o que comprometa, principalmente, a criptografia dos dados contidos no certificado digital.

1.2. <u>MP 2200-2 (http://www.planalto.gov.br/ccivil 03/MPV/Antigas 2001/2200-2.htm</u>), que institui:

O ITI é a Autoridade Certificadora Raiz da Infra-Estrutura de Chaves Públicas Brasileira Infra-Estrutura de Chaves Públicas Brasileiras – ICP-Brasil.

1.3. Ferramentas para acesso remoto, caso seja necessário o auxílio do nosso suporte.

Caso seja necessário realizar o acesso remoto para verificações, deve estar instalado um dos aplicativos:

- AnyDesk (<u>https://anydesk.com/pt/downloads/windows</u>);
- <u>TeamViewer (https://www.teamviewer.com/pt-br/).</u>
- 1.4. Instalar a versão correta do plugin para o sistema operacional (32 ou 64bits);
- 1.5. Caso após as orientações continuar com dificuldades, tentar utilizar outro computador, visto que pode estar instalado algum o programa que seja incompatível com o de assinatura.

#### 2. Como identificar a Versão do Windows

- 2.1. Acessar https://support.microsoft.com/pt-br/help/15056/windows-32-64-bit-faq;
- 2.2. Clique em "Como saber se meu computador está executando a versão do Windows de 32 bits ou de 64 bits?"
- 2.3. Seguir as instruções e observar a versão, conforme figura abaixo:

| Sistema                  |                                                             |
|--------------------------|-------------------------------------------------------------|
| Processador:             | Intel(R) Core(TM) i7-4500U CPU @ 1.80GHz 2.40 GHz           |
| Memória instalada (RAM): | 8,00 GB                                                     |
| Tipo de sistema:         | Sistema Operacional de 64 bits, processador com base em x64 |
| Caneta e Toque:          | Suporte a Toque com 10 Pontos de Toque                      |

2.4. Todos os programas a serem instalados devem ser para a versão da arquitetura de seu computador, sendo que a arquitetura 64 bits pode executar programas de 64 bits ou 32 bits, mas o computador com arquitetura de 32 bits só pode executar o de 32 bits.

SIGFÁCIL SISTEMA GERENCIA

#### 3. Instalação do Chrome Token Signing

A instalação do plugin pode ser feita pelo portal ou então pelo site do desenvolvedor do plugin. Abaixo, as orientações de como fazer o download do plugin:

#### Opção 1:

- Acessar <u>https://github.com/open-eid/chrome-token-signing/releases/tag/v1.0.7;</u>
- Baixar a versão <u>chrome-token-signing 1.0.7.498.x64.msi</u> ou a versão <u>chrome-tokensigning 1.0.7.498.x86.msi</u> (x86=32bits);

**Observação:** Lembrando que o download do arquivo acima tem que ser compatível com a arquitetura do computador.

#### Opção 2:

- Na página do contrato eletrônico, caso o plugin do assinador não esteja instalado, irá aparecer uma tarja vermelha, conforme ilustrado abaixo. Deve ser clicado no "COMO INSTALAR".;
- Na página do contrato eletrônico, caso o plugin do assinador não esteja instalado, irá aparecer uma tarja vermelha, conforme ilustrado abaixo. Deve ser clicado no "COMO INSTALAR".

| CONTRATO ELETRÔNICO                                                   | 4                                 |
|-----------------------------------------------------------------------|-----------------------------------|
| ▲ ATENÇÃO                                                             |                                   |
| > É necessário a instalação de componentes para assinar digitalmente! | COMO INSTALAR >                   |
| MODELO DO CONTRATO: PRÓPRIO                                           | E DESISTIR DO PROCESSO ELETRÔNICO |
| DOCUMENTO                                                             | DATA GERAÇÃO                      |
| CONTRATO                                                              | 07/06/2019 11:34:03               |

Será aberta uma página onde terá um botão para download do plugin, para habilitar a extensão e um breve passo a passo de como fazer tal instalação.

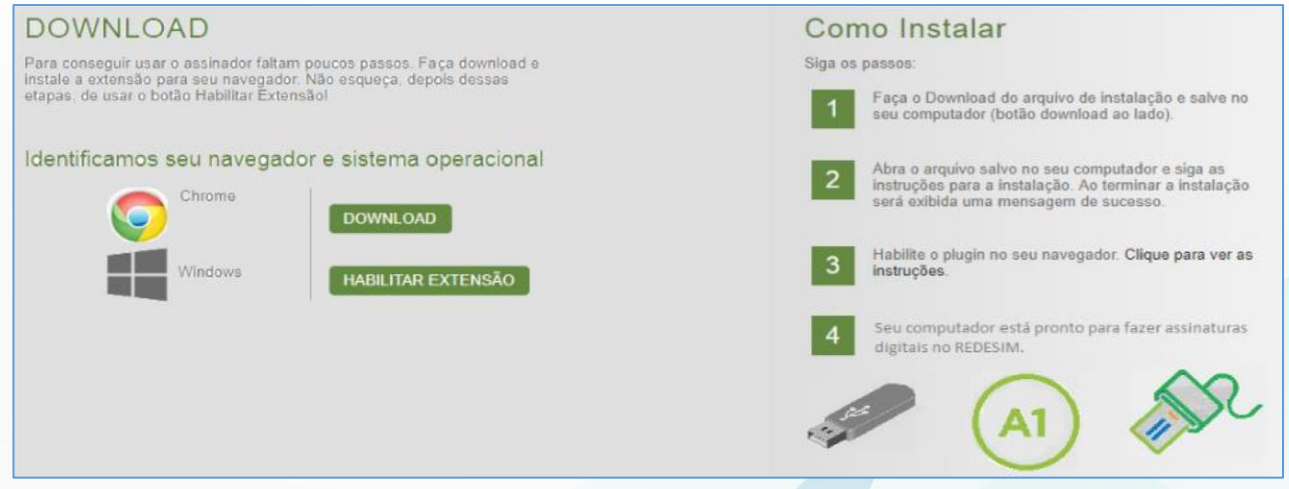

SIGFÁCIL SISTEMA GERENCIADOR

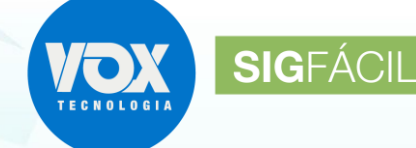

SISTEMA GERENCIADOR DA REDESIM

Clicando no botão DOWNLOAD, será baixado o instalador do plugin.

#### DOWNLOAD

Para conseguir usar o assinador faltam poucos passos. Faça download e instale a extensão para seu navegador. Não esqueça, depois dessas etapas, de usar o botão Habilitar Extensão!

#### Identificamos seu navegador e sistema operacional

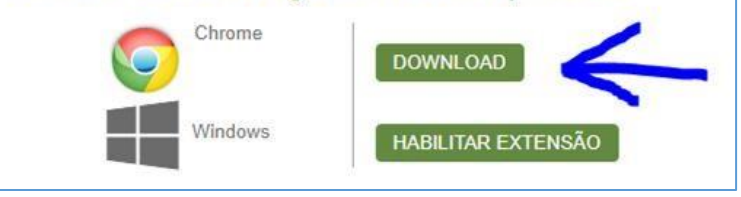

Finalizando o download, para instalar o plugin, clicar no arquivo baixado para executar a instalação.

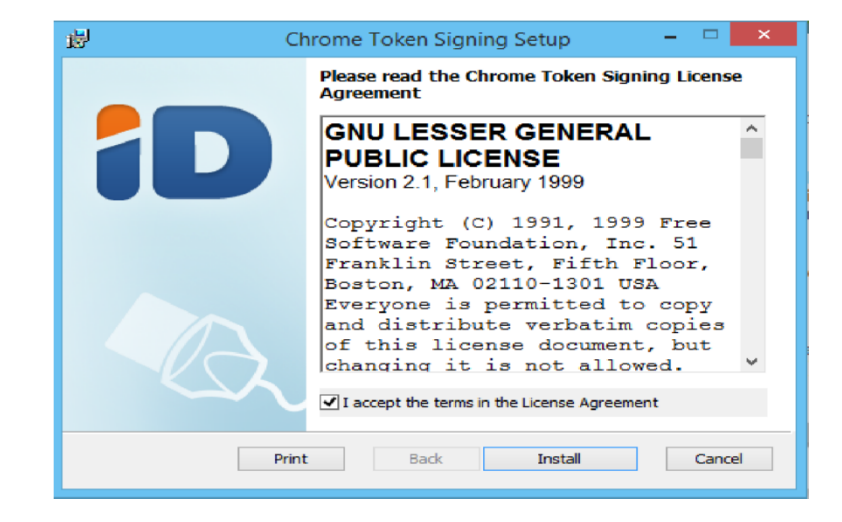

Clique no botão INSTALL para prosseguir. Serão exibidas janelas de confirmação, onde deve ser indicado "SIM" ou "OK" para continuar.

Chrome Token Signing

Back

퓛

|                                                    | 岁 Chrome Token Signing Setup - □ 💌                                           |
|----------------------------------------------------|------------------------------------------------------------------------------|
| exibidas<br>nação, onde                            | Installing Chrome Token Signing                                              |
| "SIM" ou<br>Iar.                                   | Please wait while the Setup Wizard installs Chrome Token Signing.<br>Status: |
| me Token Signing Setup 🛛 🗕 🗖                       | ×                                                                            |
| Completed the Chrome Token Signing<br>Setup Wizard |                                                                              |
| Click the Finish button to exit the Setup Wizard.  |                                                                              |
|                                                    | Back Next Cancel                                                             |
|                                                    |                                                                              |
|                                                    |                                                                              |
|                                                    |                                                                              |

Na tela final, clique em FINISH e o plugin já estará instalado no computador, mas ainda falta um passo a ser feito, que é a habilitação do plugin no navegador.

Finish Cancel

#### 4. Habilitando o Plugin

Após a instalação, o plugin deve ser habilitando. Para isso:

Google Chrome:

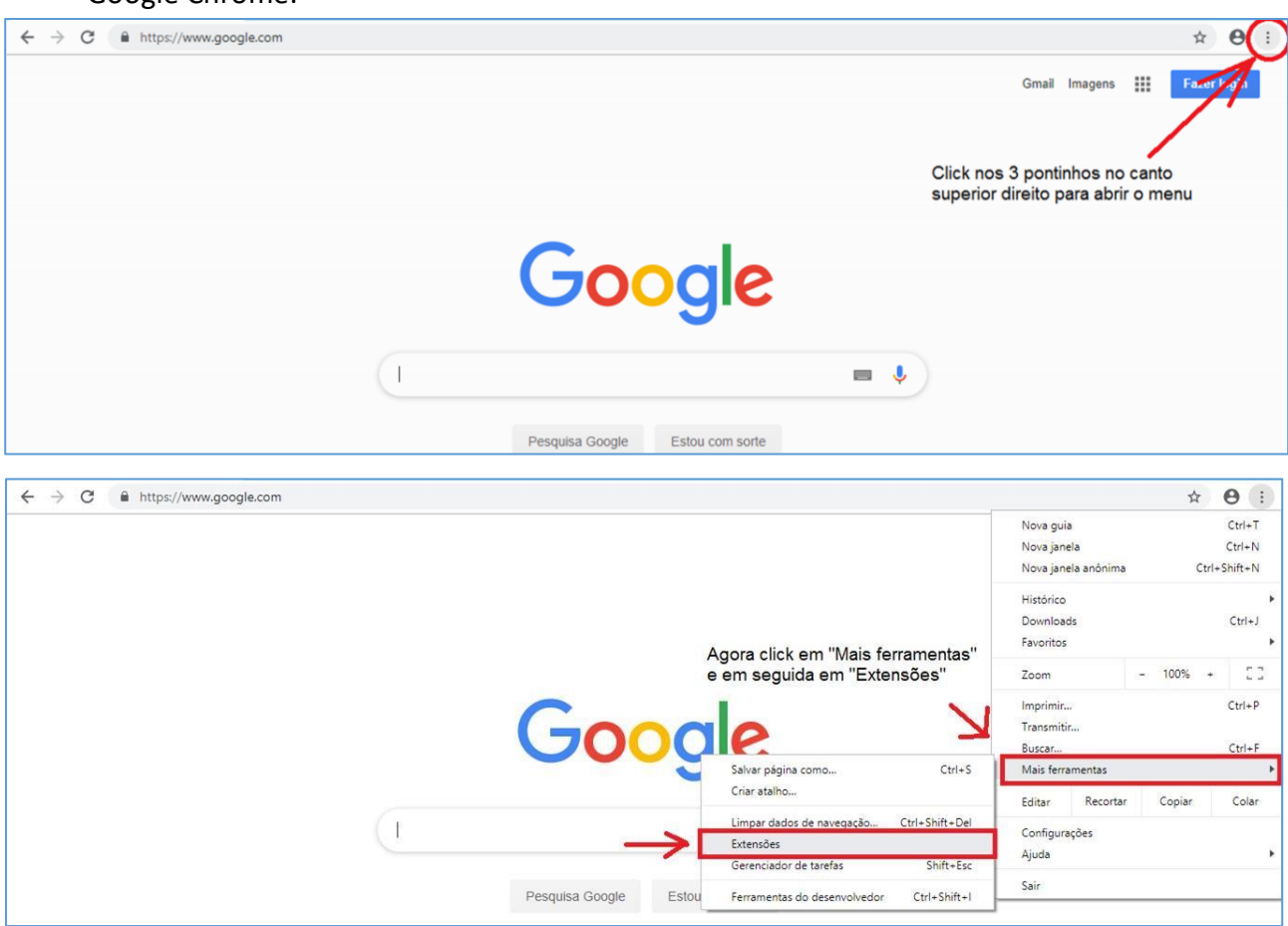

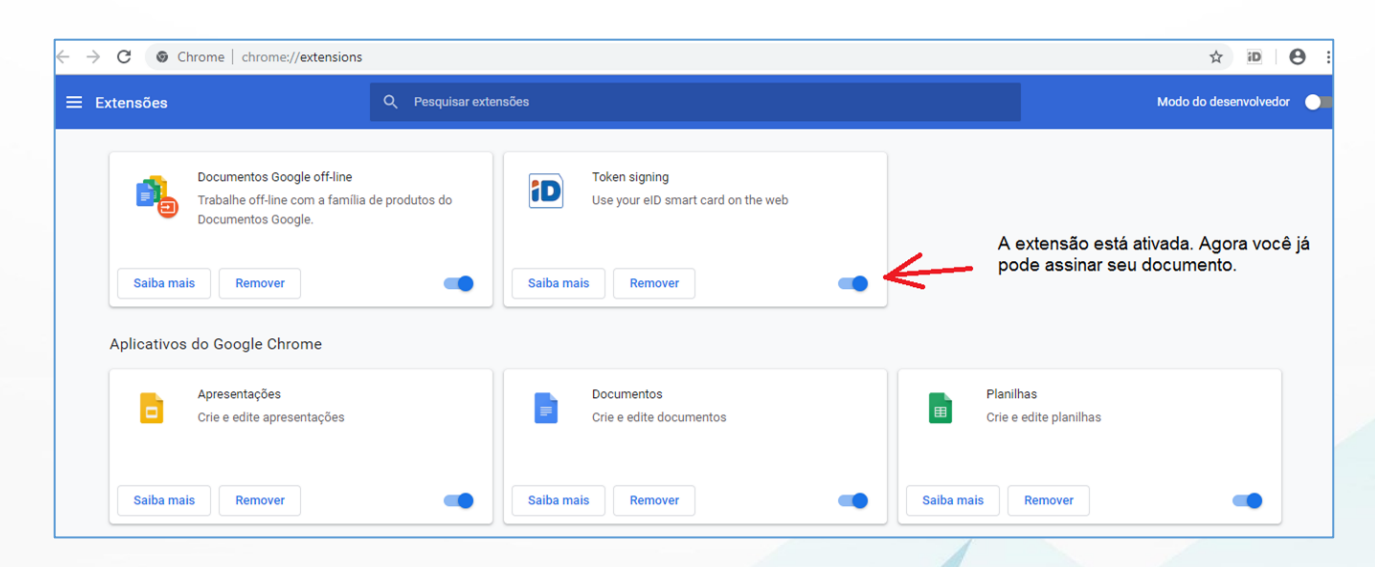

5

**SIG**FÁCIL

SISTEMA GERENCIADOR DA REDESIM

Mozilla Firefox

| ↔ → ♂ ☆ | Q P              | esquise com o Google | e ou digite um ender | reço           |                 |                                      |              | ✓ III\                                                                                            |             |                   |
|---------|------------------|----------------------|----------------------|----------------|-----------------|--------------------------------------|--------------|---------------------------------------------------------------------------------------------------|-------------|-------------------|
|         |                  | G Pesquisar r        | na web               |                | Click n<br>MENU | os tracinhos pa<br>, depois click er | ra abrir o 🚽 | <ul> <li>Entrar no Sync</li> <li>Bloqueio de conteúdo</li> </ul>                                  | 7           | Padrão            |
|         | Sites preferidos |                      |                      |                |                 |                                      |              | <ul> <li>Nova janela</li> <li>Nova janela privativa</li> <li>Restaurar sessão anterior</li> </ul> | (<br>Ctrl+S | Ctrl+N<br>Shift+P |
|         |                  |                      | G                    |                | D               | f                                    | (T )         | Zoom — 100%<br>Editar X                                                                           | +<br>%      | 2                 |
|         | deve.redesim     | dontpad              | ©google              | addons.mozilla | youtube         | facebook                             | wikipedia    | III\ Biblioteca<br>+•• Contas e Senhas                                                            |             | >                 |
|         | ☆ Destaques ~    |                      |                      |                |                 |                                      |              | Extensões     Opções     Personalizar                                                             | Ctrl+S      | hift+A            |
|         |                  |                      |                      |                |                 |                                      |              | Abrir arquivo                                                                                     |             | Ctrl+0            |

**SIG**FÁCIL

SISTEMA GERENCIADOR DA REDESIM

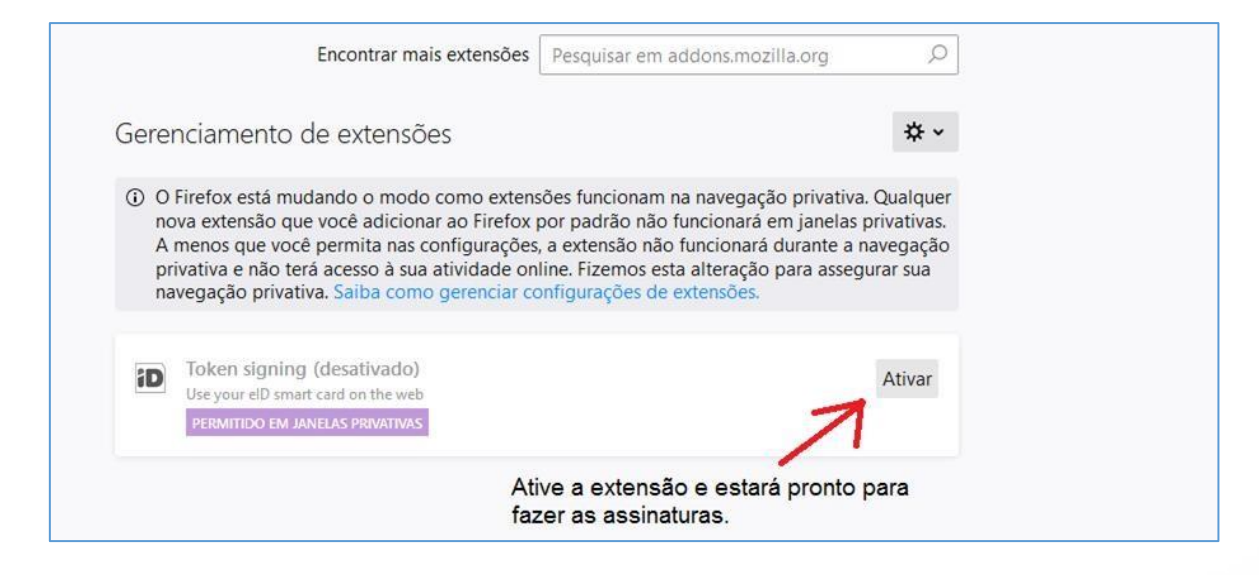

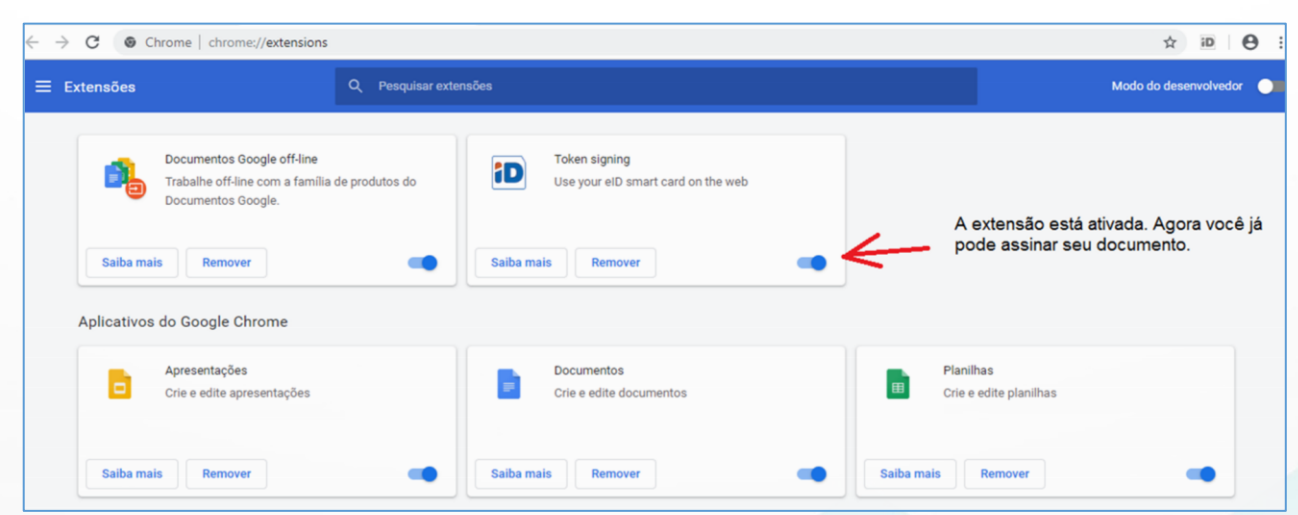

#### 5. Solucionando os principais problemas

5.1. Componentes devem ser instalados para prosseguir assinatura:

|                  | × AVISO DO SI | ISTEMA FEC                                    | HAR      |
|------------------|---------------|-----------------------------------------------|----------|
|                  | Componentes c | devem ser instalados para prosseguir assinatu | Enviar   |
|                  |               |                                               | Enviar   |
| JADRO SOCIETÁRIO |               | CPF/CNPJ                                      | SITUAÇÃO |
|                  |               |                                               | Assinar  |
|                  |               |                                               |          |

#### Causa 1:

• Versão do sistema operacional de 32 bits e a extensão/plugin instalada é de 64 bits. A solução é desinstalar a versão de 64 bits e instalar a de 32 bits, que pode ser obtido no link:

https://github.com/open-eid/chrome-token-signing/releases/download/v1.0.7/chrome-tokensigning\_1.0.7.498.x86.msi

#### Causa 2:

 Falta a DLL "api-ms-win-crt-runtime-l1-1-0.dll", necessária para abertura do plugin, fazendo com que o aplicativo não seja aberto e, assim, não exibindo a caixinha para escolher o certificado e dando o erro de componentes.

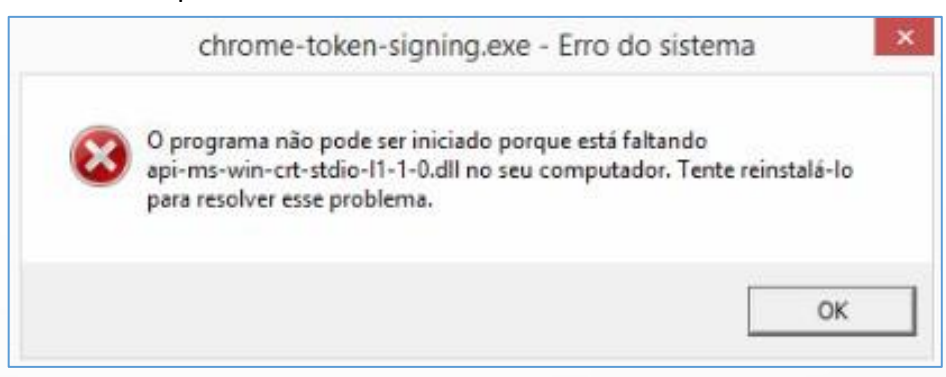

No link https://www.microsoft.com/en-us/download/confirmation.aspx?id=49093 deve ser baixada a DLL e instalada. Depois da instalação, entrar no gerenciador de tarefas, clicar em Arquivo e Executar Nova Tarefa:

SISTEMA GERENCIADOR

SIGFÁCIL

| Gerenciador de Tarefas        |                  |             |          |                  |            |       | _        |      | $\times$ |
|-------------------------------|------------------|-------------|----------|------------------|------------|-------|----------|------|----------|
| rquivo Opções Exibir          |                  |             |          |                  |            |       |          |      |          |
| Executar nova tarefa          | o de aplicativos | Inicializar | Usuários | Deta             | alhes Serv | iços/ |          |      |          |
| Sair                          |                  |             |          | 4%               | 59         | %     | 1%       | 0    | %        |
| lome                          | Status           |             |          | CPU              | Memó       | ria   | Disco    | Re   | de       |
| Aplicativos (3)               | •                |             |          |                  |            |       |          |      |          |
| 😽 Ferramenta de Captura       |                  |             |          | 0%               | 4,4 N      | 1B    | 0 MB/s   | 0 Mb | ps       |
| 🍯 Firefox (6)                 |                  |             | 0        | ),2%             | 610,7 N    | 1B    | 0,1 MB/s | 0 Mb | ps       |
| 🕎 Gerenciador de Tarefas      |                  |             | 0        | ),8%             | 25,8 N     | 1B    | 0 MB/s   | 0 Mb | ps       |
| Processos em segundo pl       | ano (            |             |          |                  |            |       |          |      |          |
| 🔲 Adobe Acrobat Update Se     | rvice (          |             |          | 0%               | 0,4 N      | 1B    | 0 MB/s   | 0 Mb | ps       |
| Antimalware Service Execution | utable           |             |          | 0%               | 63,3 N     | 1B    | 0 MB/s   | 0 Mb | ps       |
| 🖶 Aplicativo de subsistema o  | de spo           |             |          | <mark>0</mark> % | 1,2 N      | 1B    | 0 MB/s   | 0 Mb | p        |
| 📧 Application Frame Host      |                  |             |          | 0%               | 3,3 N      | 1B    | 0 MB/s   | 0 Mb | p        |
| Carregador CTF                |                  |             | 0        | ),8%             | 2,7 N      | 1B    | 0 MB/s   | 0 Mb | ps       |
| 📧 COM Surrogate               |                  |             |          | 0%               | 1,1 N      | 1B    | 0 MB/s   | 0 Mb | ps       |
| COM Surrogate                 |                  |             |          | 0%               | 1,7 N      | 1B    | 0 MB/s   | 0 Mb | p        |
| 🔅 Configurações               |                  | 4           | P        | 0%               | 0,7 N      | 1B    | 0 MB/s   | 0 Mb | ps       |
|                               |                  |             | <u> </u> |                  |            |       |          |      |          |

**SIG**FÁCIL

SISTEMA GERENCIADOR DA REDESIM

Procurar no disco C >> Arquivos de Programas a pasta Chrome Token Signing, e abrir a aplicação.

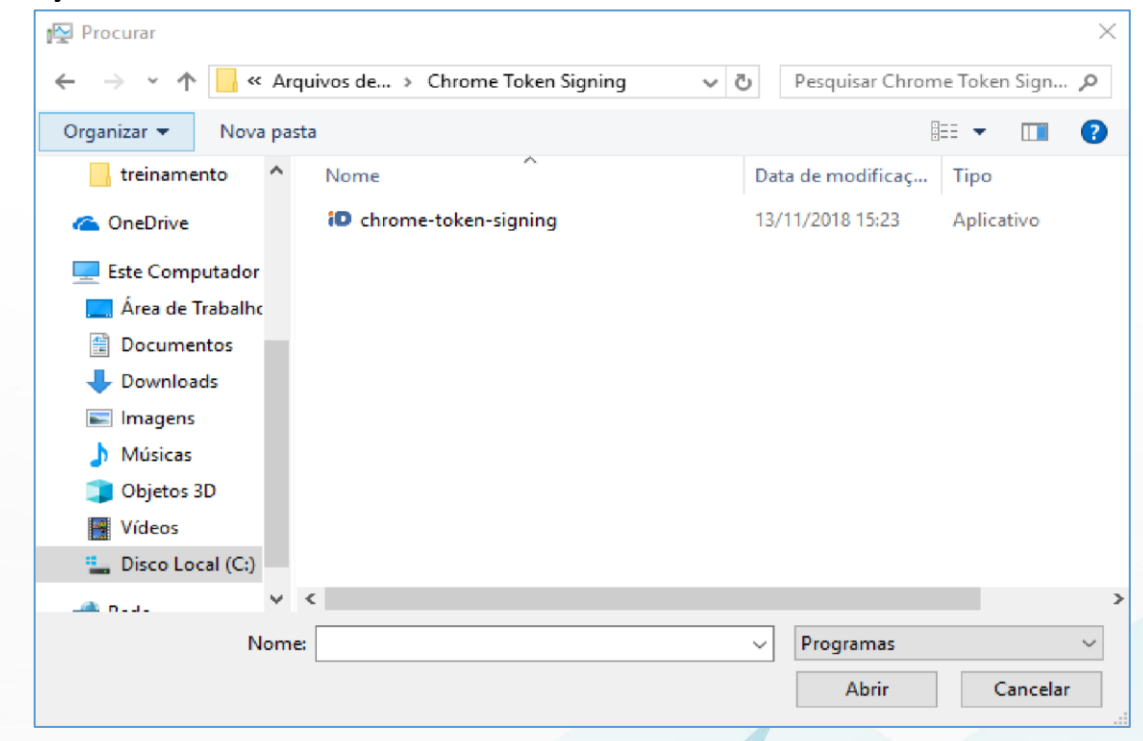

#### Causa 3:

• Aplicação está sendo bloqueado neste computador: tentar em outro equipamento.

5.2. Certificado não encontrado não exibe o certificado do assinante:

|                   |                             | Enviar     |
|-------------------|-----------------------------|------------|
|                   |                             | Enviar     |
| QUADRO SOCIETÁRIO | X AVISO DO SISTEMA          | R SITUAÇÃO |
| RODRIGUES 🗸       | Certificado não encontrado! | Assinar    |
| VIEIRA CARVALH    | 0 •                         | Assinar    |
| TAVARES 🗸         |                             | Assinar    |
|                   |                             |            |
|                   |                             | PROTOCOLAR |

Esse erro ocorre apenas para certificados do tipo A1

#### Causa 1:

A instalação do certificado A1 não está correta.

Segue abaixo as orientações para a instalação correta, observando que o arquivo de instalação do deve ter a extensão .pfx. Para verificar a extensão:

Clicar com o botão direito do mouse em cima do arquivo e selecionar propriedades. Será aberta a janela com as informações do arquivo. Caso a extensão não seja .pfx, alterá-la e clicar em OK.

| Propriedad           | es de Instalador.txt                                                                                         | × |
|----------------------|----------------------------------------------------------------------------------------------------|---|
| Geral Segura         | ança Detalhes Versões Anteriores                                                                             |   |
|                      | Instalador                                                                                                   |   |
| Tipo de<br>arquivo:  | Documento de Texto (.txt)                                                                                    |   |
| Abre com:            | Bloco de notas Alterar                                                                                       |   |
| Local:               | C:\Users\vox\Downloads                                                                                       |   |
| Tamanho:             | 1,12 KB (1.156 bytes)                                                                                        |   |
| Tamanho em<br>disco: | 8.00 KB (8.192 bytes)                                                                                        |   |
| Criado em:           | segunda-feira, 25 de novembro de 2019, 14:16:19                                                              |   |
| Modificado<br>em:    | sexta-feira, 22 de novembro de 2019, 10:05:29                                                                |   |
| Acessado em:         | Hoje, 25 de novembro de 2019, 14:16:19                                                                       |   |
| Atributos:           | Somente leitura Oculto Avançados                                                                             |   |
| Segurança:           | Este arquivo veio de outro<br>computador, e pode ser<br>bloqueado para ajudar a<br>proteger este computador. |   |
|                      | OK Cancelar Aplicar                                                                                          |   |

SIGFÁCIL SISTEMA GERE

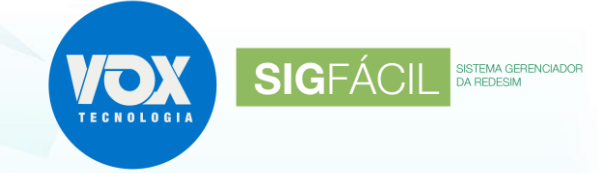

#### Passo 1:

Clique com o botão direito do mouse no arquivo do certificado e selecione Instalar PFX.

#### Passo 2:

Deixe selecionado a opção Usuário Atual e clique em Avançar.

| Passo 3 | 3: |
|---------|----|
|---------|----|

Na próxima tela, clique em Avançar.

#### Passo 4:

Digite a senha do certificado e marque as duas caixinhas, conforme a imagem, e clique em Avançar.

| Bem vindo ao Assistente para Importação de     Certificados      Jus este assistente para copiar certificados, latas de certificados confisiveis e listas de     certificados que é emitodo por uma subridade de certificados ou establecio     conexões de rede seguras. Um repositório de certificados e u establecio     conexões de rede seguras. Um repositório de certificados e a área do sistema em que os     certificados gue a minimum de la certificados e a área do sistema em que os     certificados sistemativade     certificado que em Avançar.      Cence      Assistente para Importação de Certificados      Auguiro a Ser importado      Expedição e arquivo que você deseja importar.      Neme gio arquivo:     C:!Usersiyou Opunidosdi.1000125459.pfx     Pocurar      Observação: mais de um certificado pode ser armazenado em um     arguiro a segurinor que segurates formatos:     Torca de Informações Pessoais - PKCS nº 12 (.PFX, P12)      Padrão de Sintaxe de Mensagem Ciptografida - PKCS nº 7 (.P78)      Repositório de Certificados      Proteção de chare privada      Cence      Cence | Ben-vindo ao Assistente para Importação de Certificados confisives e latas de certificados revogados de um disco para um repositivio de certificados e ontimuação de dese para protegor dostinos ou estabelecor conseñoses de rede seguras. Um repositivio de certificados e evontimuação de dese para protegor dostinos ou estabelecor conseñoses de andrea para para protegor dostinos ou estabelecor contrinuação de dese para um repositivio de certificados e evontimuação de dese para estaber dese estabelecor de evontimuação de dese para protegor dostinos ou estabelecor conseñoses de andrea para dese efficiendos e evontimuar, dique em Avançar. <ul> <li>Cancel</li> <li>Quançaro</li> <li>Cancel</li> </ul> <ul> <li>Assistente para Importação de Certificados</li> <li>Seregina e arquivo que você deseja importar.</li> <li>Nome gó arquivo [Cultoral podes para em azenado em um arquivo negarivo nos esquivos paraves formatos:</li> <li>Crea e Informações Pessoais - PKCS nº 12 (PFK, P12)</li> <li>Dederso de Certificados Sensitizado da Microsoft (JSST)</li> </ul> <ul> <li>Concel</li> <li>Quançaro</li> <li>Cencel</li> </ul> <ul> <li>Concel Informações Pessoais - PKCS nº 12 (PFK, P12)</li> <li>Repositivio de Certificados Sensitizado da Microsoft (JSST)</li> </ul> <ul> <li>Concel Sensitizado da Microsoft (JSST)</li> <li>Concel Sensitiva de dave privada foi protegida com una sentea.</li> </ul> <ul> <li>Concel Sensitiva de a arquive privadas fortes. Se habilitar essa apação, você ser al va</li></ul>                                                                                                    | ÷ | 🚰 Assistente para Importação de Certificados                                                                                                    |
|----------------------------------------------------------------------------------------------------|----------------------------------------------------------------------------------------------------|---|----------------------------------------------------------------------------------------------------|
| Use este assistente para copiar certificados, listas de certificados confinveção de sete asuas, um repositório de certificados, é uma confinveção de sete asuas, um repositório de certificados e outentimotos e confinações use astelector conexões de rede seguras, um repositório de certificados e a área do sistema em que os certificados sistema materia de certificados e certificados e certificad                    | Lise este assistente para copiar certificados, istas de certificados confixives e istas de certificados e continnaçõe de assistente para autoridade de certificados e astende antimoraçõe usabales para protegrida dos ou establecer contendados el ontinnaçõe de assistente para contendados e a área do istema em que os certificados e astende antimoraçõe usabales para protegrida dos ou establecer dos estantes al estas de astenda so istema em que os certificados e a área do istema em que os certificados e astende notatival e contin finançõe usabales de astenda so istema em que os certificados esta mantendados e a área do istema em que os certificados esta mantendade e certificados esta de astenda dos estatemas em que os certificados estantendade en que os que os de certificados estantendade estante a continuar, dique em Avançar.      Assistente para Importação de Certificados       Assistente para importação de Certificados        Assistente para importação de Certificados        Nome glo arquivo:        Cruteral von de estante formatos:        Cencer        Nome glo arquivo que você deseja importar.        Nome glo arquivo:        Cencer        Cencer        Cencer        Cencer        Cencer        Cencer        Cencer        Cencer        Cencer        Cencer        Cencer        Cencer        Cencer </td <td></td> <td>Bem-vindo ao Assistente para Importação de<br/>Certificados</td>                                                                                                    |   | Bem-vindo ao Assistente para Importação de<br>Certificados                                                                                                    |
| Um certificado, que é emitido por uma autoridade de certificação, é uma confirmação de sua identidade e contein informações usadas para protegor dados ou estabelecer concendendos.         Image: Contractor da Repositión de certificados é a área do sistema em que os certificados são manidos.         Image: Contractor da Repositión de certificados é a área do sistema em que os certificados são manidos.         Image: Contractor da Repositión de certificados         Image: Contractor da Repositión de certificados         Image: Contractor da Repositión de Certificados         Assistente para Importação de Certificados         Arquivo a Ser Importação de Certificados         C: Users/vox/Dormioads/1000125459.pfx       Procurar         Observação: mais de um certificado pode ser armazenado em um dinica requivo ne sequires formatos:       Troca de Informações Pessoais - PKCS nº 12 (PFX, P12)         Padrão de Sintaxe de Mensagem Criptografada - PKCS nº 7 (P78)       Repositório de Certificados Senalizado da Microsoft (.5ST)         Image: Contextor da Certificados       Experidado       Cancel         Image: Contextor da Certificados       Experidado da Microsoft (.5ST)       Cancel         Image: Contextor da Certificados       Experidado da Microsoft (.5ST)       Cancel         Image: Contextor da Certificados       Experidado da Microsoft (.5ST)       Cancel         Image: Contextor da Certificados       Experidado da Microsoft (.5ST)       Cancel         I                                                                                                    | Lim certificado, que é emitido por uma autoridade de certificação, é uma confirmação de sua identidade e contêm informações usadas para protegor dados ou estabelecer conceives de rede seguras, um repositorio de certificaçãos e a área do sistema em que os certificações de rede seguras, um repositorio de certificação e a área do sistema em que os certificações da la Repositório de certificação e certificação de la Repositório de certificação e a área do sistema em que os certificaçãos a forma construitar, dique em Avançar. <ul> <li>Maguina Local</li> <li>Para continuar, dique em Avançar.</li> </ul> Cance <ul> <li>Assistente para Importação de Certificados</li> <li> </li> <li>More glo arquivo:                 <ul> <li>Cityaers/uoxiDouniods/1000125499.pfr.</li> <li>Procurar</li> <li>Observação: mais de um certificado pode ser armazenado em um fino arquivo neu você deseja importar.</li> <li>Observação: mais de um certificado pode ser armazenado em um fino arquivo neu seguivo neu segu</li></ul></li></ul>                                                                 |   | Use este assistente para copiar certificados, listas de certificados confiáveis e listas de<br>certificados revogados de um disco para um repositório de certificados.                                                                                                    |
| ● Ugudino Atual                                                                                                    | Businia Atual     Bispaina Local     Para continuar, dique em Avançar.     Avançar     Cence     Assistente para Importação de Certificados     Arquiro a Ser Importado     Especifique o arquivo que você deseja importar.     Deservação: mais de um certificado pode ser armazenado em um     dinico arquivo nos seguintes formatos:     Toca de Informações Pessoais - PKCS nº 12 (PFX, P12)     Padrão de Sintaxe de Mensagem Criptografada - PKCS nº 7 (P78)     Repositório de Certificados     Certificados Serializado da Microsoft (.5ST)     Cencer     Cence     Assistente para Importação de Certificados     Proteção de cheve privada foi protegida com uma senha.     Digite a senha da chave privada foi protegida com uma senha.     Digite a senha da chave privada foi protegida com uma senha.     Digite a senha da chave privada foi protegida com uma senha.     Digite a senha da chave privada foi protegida com uma senha.     Digite a senha da chave privada foi protegida com uma senha.     Digite a senha da chave privada foi protegida com uma senha.     Digite a senha da chave privada foi protegida com uma senha.     Digite a senha da chave privada foi usada por um aglicativo.     Cinceree     Gender esta chave come aportável. Isso possibilitará o backup ou o transporte     miseá chever privada foi usada por um aglicativo.     Micarchave come aportável. Isso possibilitará o backup ou o transporte     miseá chever privada foi usada por um aglicativo.     Micarchave come aportável. Isso possibilitará o backup ou o transporte     miseá chever privada foi usada por um aglicativo.     Micarchave come aportável.     Septidar to gas as propriedades estendidas.                                                                                                    |   | Um certificado, que é emitido por uma autoridade de certificação, é uma confirmação de<br>sua identidade e contém informações usadas para proteger dados ou estabelecer<br>conexões de rede seguras. Um repositório de certificados é a área do sistema em que os<br>certificados são mantidos. |
| ♦ Máguina Local         Para continuar, dique em Avançar.         ♦ Assistente para Importação de Cetificados         Arquivo a Ser Importado         Especifique o arquivo que você deseja importar.         Cituera/voir         Cituera/voire         Cituera/voire         Cituera/voire         Observação: mais de um certificado pode ser armazenado em um<br>uincarquivos es expluites formatos:         Troca de Informações Pessoais - PKCS nº 12 (PFX, P12)         Padrão de Sintaxe de Mensagem Criptografada - PKCS nº 7 (P78)         Repositório de Certificados Senalizado da Microsoft (.SST)         Cence <ul> <li>Assistente para Importação de Certificados</li> <li>Proteção de chave privada</li> <li>Para manter a segurança, a chave privada foi protegida com una senha.</li> </ul> Digite a senha da chave privada. <li>Induir fogas as propriedades estendidas.                <ul> <li>Para manter a segurança i</li> <li>Chave privada for usada por um aplicativo.</li> <li>Marcar esta chave como exportável. Isso possibilitará o badoup ou o transporte</li> <li>Marcar esta chave como exportável. Isso possibilitará o badoup ou o transporte</li> </ul></li>                                                                                                    |                                                                                                    |   | Usuário Atual                                                                                                    |
| Para continuar, dique em Avançar.                                                                                                    | Para continuar, dique em Avançar.                                                                                                    |   | O <u>M</u> áquina Local                                                                                                    |
| ▲vançar       Cance         ✓          Assistente para Importação de Certificados             Arquivo a Ser Importado          Especifique o arquivo:             C:\Users\vox\Downloads\1000125459.pfx          Observação: mais de um certificado pode ser armazenado em um uimo arquivo nos seguintes formatos:          Troca de Informações Pessoais - PKCS nº 12 (.PFX,.P12)         Padrão de Sintaxe de Mensagem Criptografada - PKCS nº 7 (.P78)         Repositório de Certificados Serializado da Microsoft (.SST)                                                                                                    <                                                                                                    | ▲vançar       Cance         ▲ Assistente para Importação de Certificados       Arquivo a Ser Importado         Especifique o arquivo:                                                                                                    |   | Para continuar, clique em Avançar.                                                                                                    |
| ▲vançar       Cance         ←                                                                                                    | ▲vançar       Cance <ul> <li>Assistente para Importação de Certificados</li> <li>Especifique o arquivo que você deseja importar.</li> <li>Nome do arquivo:                  <ul> <li>C1/Users/vox/Downloads/1000125459.pfx</li></ul></li></ul>                                                                                                    |   |                                                                                                    |
| <ul> <li>✓ Se Assistente para Importação de Certificados</li> <li>Arquivo a Ser Importado Especifique o arquivo que você deseja importar.         <ul> <li>Nome do arquivo:</li> <li>C: [Users]vox/Downloads]1000125459.pfx</li> <li>Procurar</li> <li>Observação: mais de um certificado pode ser armazenado em um único arquivo nos seguintes formatos:</li> <li>Troca de Informações Pessoais - PKCS nº 12 (.PFX,.P12)</li> <li>Padrão de Sintaxe de Mensagem Criptografada - PKCS nº7 (.P78)</li> <li>Repositório de Certificados Serializado da Microsoft (.SST)</li> </ul> </li> <li>✓ Se Assistente para Importação de Certificados</li> <li>✓ Proteção de chave privada</li> <li>Para manter a segurança, a chave privada foi protegida com uma senha.</li> <li>Digite a senha da chave privada.</li> </ul> <li>Serha:         <ul> <li></li></ul></li>                                                                                                    | <ul> <li>✓ Se Assistente para Importação de Certificados</li> <li>Arquivo a Ser Importado Especifique o arquivo que você deseja importar.         <ul> <li>Nome go arquivo:</li> <li>C: (µJsers/vox/Downloads)(1000125459.pfx</li> <li>Procurar</li> <li>Observação: mais de um certificado pode ser armazenado em um unico arquivo nos seguintes formatos:</li> <li>Troca de Informações Pessoais - PKCS nº 12 (.PFX,.P12)</li> <li>Padrão de Sintaxe de Mensagem Criptografada - PKCS nº7 (.P78)</li> <li>Repositório de Certificados Serializado da Microsoft (.SST)</li> </ul> </li> <li>✓ Se Assistente para Importação de Certificados</li> <li>✓ Proteção de chave privada</li> <li>Para manter a segurança, a chave privada foi protegida com uma senha.</li> <li>Digite a senha da chave privada.</li> </ul> <li> <ul> <li>Senha</li> <li>Opções de Importação:</li> <li>Epsibir Senha</li> <li>Opções de Importação:</li> <li>Hobitir proteção de chaves privadas fortes. Se habilitar essa apção, você será avasos emprivação privadas fortes. Se habilitar essa apção, você será avasos de morte que a chave privadas fortes. Se habilitar essa apção, você será avasos de privação:</li> <li>Hobitir proteção de chaves privadas fortes. Se habilitar essa apção, você será avasos de privadas fortes. Se habilitar essa apção, você será avasos de privadas fortes. Se habilitar essa apção, você será avasos de serve privadas fortes. Se habilitar essa apção, você será avasos de serve privadas fortes. Se habilitar essa apção, você será avasos de serve privadas fortes. Se habilitar essa apção, você será avasos de serve privadas fortes. Se habilitar essa apção, você será avasos de serve privadas fortes. Se habilitar essa apção, você será avasos de serve privadas fortes. Se habilitar essa apção, você será avasos de serve privadas fortes. Se habilitar essa apção,</li></ul></li> |   | <u>Avançar</u> Cance                                                                                                    |
| Arquivo a Ser Importado         Especifique o arquivo que você deseja importar.         C:\Users\vox\Downloads\1000125459.pfx       Procurar         Observação: mais de um certificado pode ser armazenado em um único arquivo nos seguintes formatos:       Troca de Informações Pessoais - PKCS nº 12 (.PFX,.P12)         Padrão de Sintaxe de Mensagem Criptografada - PKCS nº7 (.P78)       Repositório de Certificados Serializado da Microsoft (.SST)         Image: Carce Certificado de Certificados       Avançar       Carce         Image: Carce Certificados de care privada de Informação de Certificados       Proteção de chave privada       Carce         Image: Carce Certificados de Certificados       Serializado da Microsoft (.SST)       Carce         Image: Carce Certificados de Certificados       Serializado da Microsoft (.SST)       Carce         Image: Carce Certificados       Serializado da Microsoft (.SST)       Carce         Image: Carce Certificados       Serializado de Certificados       Serializado de Certificados         Image: Carce Certificados       Serializado de chave privada foi protegida com uma senha.       Digite a senha da chave privada.         Image: Carce Certificados       Serializado de chave privada.       Serializado de chave privada for usada por uma senha.         Image: Carce Certificados       Serializado de chave privada for usada por uma senha.       Serializado de chave privada for usada por um aplicativo.                                                                                                    | Arquivo a Ser Importado         Especifique o arquivo que você deseja importar.         Nome glo arquivo:         C:\Users\vox\Downloads\1000125459.pfx       Procurar         Observação: mais de um certificado pode ser armazenado em um unico arquivo nos seguintes formatos:       Troca de Informações Pessoais - PKCS nº 12 (.PFX,.P12)         Padrão de Sintaxe de Mensagem Criptografada - PKCS nº 7 (.P7.8)       Repositório de Certificados Serializado da Microsoft (.SST)         Image: Construição de Certificados       Avançar       Cancel         Image: Construição de Certificados       Avançar       Cancel         Image: Construição de Certificados       Estimator de asequiranção, a chave privada foi protegida com uma senha.       Digite a senha da chave privada.         Image: Construição de Chaves privadas fortes. Se habilitar essa opção, você será avisado senter que a chaves privadas fortes. Se habilitar essa opção, você será avisado senter que a chave privada for usada por um aplicativo.       Marcar esta chave como exportável. Isso possibilitará o backup ou o transporte des chaves privadas fortes. Se habilitar essa opção, você será avisado senter que a chave privada for usada por um aplicativo.                                                                                                    | ÷ | 🚰 Assistente para Importação de Certificados                                                                                                    |
| Especifique o arquivo que você deseja importar.         Nome do arquivo:         C:UJers\vox\Downloads\1000125459.pfx         Observação: mais de um certificado pode ser armazenado em um único arquivo nos seguintes formatos:         Troca de Informações Pessoais - PKCS nº 12 (.PFX,-P12)         Padrão de Sintaxe de Mensagem Criptografada - PKCS nº7 (.P78)         Repositório de Certificados Serializado da Microsoft (.SST)                                                                                                    | Especifique o arquivo que você deseja importar.         Nome do arquivo:         C:Users\vox\Downloads\1000125459.pfx         Observação: mais de um certificado pode ser armazenado em um dinco arquivo nos seguintes formatos:         Troca de Informações Pessoais - PKCS nº 12 (PFX,-P12)         Padrão de Sintaxe de Mensagem Criptografada - PKCS nº7 (P78)         Repositório de Certificados Serializado da Microsoft (.SST)         Image: Cancel Construction of the Certificados Serializado da Microsoft (.SST)         Image: Cancel Construction of the Certificados         Image: Cancel Construction of the Certificados                                                                                                    |   | Arouivo a Ser Importado                                                                                                    |
| Nome do arquivo:                                                                                                    | Nome go arquivo:                                                                                                    |   | Especifique o arquivo que você deseja importar.                                                                                                    |
| C:\Users\vox\pownloads\1000125459.pfx       Procurar         Observação: mais de um certificado pode ser armazenado em um unico arquivo nos seguintes formatos:       Troca de Informações Pessoais - PKCS nº 12 (.PFX, P12)         Padrão de Sintaxe de Mensagem Criptografada - PKCS nº7 (.P78)       Repositório de Certificados Serializado da Microsoft (.SST)         Image: series de la formação de Certificados       Avançar       Cancel         Image: series de la formação de Certificados       Proteção de chave privada       Cancel         Image: series de la chave privada       Forteção de chave privada       Cancel         Image: series de la chave privada       Para manter a segurança, a chave privada foi protegida com uma senha.       Digite a senha da chave privada.         Image: series de la portação:       Image: series de la portação de chave privada foi usada por um aplicativo.       Marcar esta chave como exportável. Isso possibilitará o backup ou o transporte das chaves posteriormente.         Image: series de la propriedades estendidas.       Image: series de la come exportável. Isso possibilitará o backup ou o transporte das chaves posteriormente.                                                                                                    | C: \Users\vox\Pownloads\1000125459.pfx       Procurar         Observação: mais de um certificado pode ser armazenado em um sínico arquivo nos seguintes formatos:       Troca de Informações Pessoais - PKCS nº 12 (.PFX,.P12)         Padrão de Sintaxe de Mensagem Criptografada - PKCS nº 7 (.P78)       Repositório de Certificados Serializado da Microsoft (.SST)         Image: Carcel                                                                                                    |   | Nome do arquivo:                                                                                                    |
| Observação: mais de um certificado pode ser armazenado em um único arquivo nos seguintes formatos:       Troca de Informações Pessoais - PKCS nº 12 (.PFX,.P12)         Padrão de Sintaxe de Mensagem Criptografada - PKCS nº7 (.P78)       Repositório de Certificados Serializado da Microsoft (.SST)         Image: Cancel Constraint of Constraints       Marque Cancel Constraints       Cancel Cancel Constraints         Image: Cancel Constraints       Marque Cancel Constraints       Cancel Cancel Constraints         Image: Cancel Constraints       Marque Cancel Constraints       Cancel Cancel Constraints         Image: Cancel Constraints       Marque Cancel Cancel Constraints       Cancel Cancel Constraints         Image: Cancel Constraints       Marque Cancel Cancel Ca                                                                                                    | Observação: mais de um certificado pode ser armazenado em um único arquivo nos seguintes formatos:       Troca de Informações Pessoais - PKCS nº 12 (.PFX,.P12)         Padrão de Sintaxe de Mensagem Criptografada - PKCS nº 7 (.P78)       Repositório de Certificados Serializado da Microsoft (.SST)         Image: Cancel Construction of the Certificados Serializado da Microsoft (.SST)       Image: Cancel Certificados Serializado da Microsoft (.SST)         Image: Cancel Certificados Serializado da Microsoft (.SST)       Image: Cancel Certificados         Image: Cancel Certificados Serializado da Microsoft (.SST)       Image: Cancel Certificados         Image: Cancel Certificados       Image: Cancel Certificados         Image: Cancel Certificados Serializado da Alexe privada       Image: Cancel Certificados         Image: Cancel Certificados       Image: Cancel Certificados         Image: Cancel Certificados       Image: Cancel Certificados         Image: Cancel Certificados       Image: Cancel Certificados         Image: Cancel Certificados       Image: Cancel Certificados         Image: Cancel Certificados       Image: Cancel Certificados         Image: Cancel Certificados       Image: Cancel Certificados         Image: Cancel Certificados       Image: Cancel Certificados         Image: Cancel Certificados       Image: Cancel Certificados         Image: Cancel Certificados       Image: Cancel Certificados         Image: Cancel Certif                                                                                                    |   | C:\Users\vox\Downloads\1000125459.pfx Procurar                                                                                                    |
| Cancel Informações Pessoais - PKCS nº 12 (.PFX,.P12) Padrão de Sintaxe de Mensagem Criptografada - PKCS nº 7 (.P78) Repositório de Certificados Serializado da Microsoft (.SST) Cancel Informações Pessoais - PKCS nº 12 (.PFX,.P12) Padrão de Sintaxe de Mensagem Criptografada - PKCS nº 7 (.P78) Repositório de Certificados Serializado da Microsoft (.SST) Cancel Informações de Certificados de Certificados Proteção de chave privada Para manter a segurança, a chave privada foi protegida com uma senha. Digite a senha da chave privada. Senha:                                                                                                    | Inter a quiro indo seguntes tormatios.         Troca de Informações Pessoais - PKCS nº 12 (.PFX,.P12)         Padrão de Sintaxe de Mensagem Criptografada - PKCS nº 7 (.P78)         Repositório de Certificados Serializado da Microsoft (.SST)                                                                                                    |   | Observação: mais de um certificado pode ser armazenado em um                                                                                                    |
| Padrão de Sintaxe de Mensagem Criptografada - PKCS nº7 (.P78)         Repositório de Certificados Serializado da Microsoft (.SST)                                                                                                    | Padrão de Sintaxe de Mensagem Criptografada - PKCS nº7 (P78)         Repositório de Certificados Serializado da Microsoft (.SST)                                                                                                    |   | Troca de Informações Pessoais - PKCS nº 12 (.PFXP12)                                                                                                    |
| Repositório de Certificados Serializado da Microsoft (.SST)                                                                                                    | Repositório de Certificados Serializado da Microsoft (.SST)         Avançar       Cance         Serializado de chave privada       Cance         Para manter a segurança, a chave privada foi protegida com uma senha.       Digite a senha da chave privada.         Serializado de chave privada.       Serializado de chave privada.         Digite a senha da chave privada.       Serializado de chave privada.         Serializado sempre que a chave privadas fortes. Se habilitar essa opção, você será avisado sempre que a chave privada for usada por um apicativo.       Marcar esta chave como exportável. Isso possibilitará o backup ou o transporte das chaves posteriormente.         Induir togas as propriedades estendidas.       Induir togas as propriedades estendidas.                                                                                                    |   | Padrão de Sintaxe de Mensagem Criptografada - PKCS nº7 (.P7B)                                                                                                    |
| Avançar Cance     Assistente para Importação de Certificados      Proteção de chave privada     Para manter a segurança, a chave privada foi protegida com uma senha.      Digite a senha da chave privada.      Senha:         erecessaria e e e e e e e e e e e e e e e e e e e                                                                                                    | Assistente para Importação de Certificados      Proteção de chave privada     Para manter a segurança, a chave privada foi protegida com uma senha.      Digite a senha da chave privada.      Senha:                                                                                                    |   | Repositório de Certificados Serializado da Microsoft (.SST)                                                                                                    |
| Avançar Cance     Assistente para Importação de Certificados      Proteção de chave privada     Para manter a segurança, a chave privada foi protegida com uma senha.      Digite a senha da chave privada.      Senha:         errore.         Exbir Senha      Opções de [mportação:                                                                                                    | Avançar Cance     Assistente para Importação de Certificados      Proteção de chave privada     Para manter a segurança, a chave privada foi protegida com uma senha.      Digite a senha da chave privada.      Senha:                                                                                                    |   |                                                                                                    |
| Assistente para Importação de Certificados      Proteção de chave privada     Para manter a segurança, a chave privada foi protegida com uma senha.      Digite a senha da chave privada.      genha:                                                                                                    | Assistente para Importação de Certificados      Proteção de chave privada     Para manter a segurança, a chave privada foi protegida com uma senha.      Digite a senha da chave privada.      Senha:                                                                                                    |   |                                                                                                    |
| Assistente para Importação de Certificados      Proteção de chave privada     Para manter a segurança, a chave privada foi protegida com uma senha.      Digite a senha da chave privada.      Senha:                                                                                                    | ▲vançar       Cance            ←                                                                                                    |   |                                                                                                    |
| ▲vançar       Cance         ←                                                                                                    | ▲vançar       Cance                                                                                                    |   |                                                                                                    |
| Avançar Cance     Avançar Cance     Serha:     Exbir Senha     Opções de Importação de chave privadas fortes. Se habilitar essa opção, vocé será     avisado sempre que a chave privadas fortes. Se habilitar essa opção, vocé será     avisado sempre que a chave privadas fortes. Se habilitar essa opção, vocé será     avisado sempre que a chave privadas fortes. Se habilitar essa opção, vocé será     avisado sempre que a chave privadas fortes. Se habilitar essa opção, vocé será     avisado sempre que a chave privadas fortes. Se habilitar essa opção, vocé será     avisado sempre que a chave privadas fortes. Se habilitar essa opção, vocé será     avisado sempre que a chave privadas fortes. Se habilitar essa opção, vocé será     das chaves posteriormente.     [Induir togas as propriedades estendidas.                                                                                                    | Avançar       Cance                                                                                                    |   |                                                                                                    |
|                                                                                                    | Assistente para Importação de Certificados      Proteção de chave privada     Para manter a segurança, a chave privada foi protegida com uma senha.      Digite a senha da chave privada.      Senha:                                                                                                    |   | <u>A</u> vançar Cance                                                                                                    |
| Proteção de chave privada         Para manter a segurança, a chave privada foi protegida com uma senha.         Digite a senha da chave privada.         Senha:         ••••••••         Exbir Senha         Opções de [mportação:         Habilitar proteção de chaves privadas fortes. Se habilitar essa opção, você será avisado sempre que a chave privada for usada por um aplicativo.         Marcar esta chave como exportável. Isso possibilitará o badxup ou o transporte das chaves posteriormente.         Incluir togas as propriedades estendidas.                                                                                                    | Proteção de chave privada         Para manter a segurança, a chave privada foi protegida com uma senha.         Digite a senha da chave privada.         Senha:         •••••••                                                                                                    | ÷ | 🐓 Assistente para Importação de Certificados                                                                                                    |
| Proteção de chave privada         Para manter a segurança, a chave privada foi protegida com uma senha.         Digite a senha da chave privada.         Senha:         ••••••••         Exbir Senha         Opções de [mportação:         Habilitar proteção de chaves privadas fortes. Se habilitar essa opção, você será avisado sempre que a chave privada for usada por um aplicativo.         Marcar esta chave como exportável. Isso possibilitará o badxup ou o transporte das chaves posteriormente.         Induir togas as propriedades estendidas.                                                                                                    | Proteção de chave privada         Para manter a segurança, a chave privada foi protegida com uma senha.         Digite a senha da chave privada.         Senha:                                                                                                    |   |                                                                                                    |
| Digite a senha da chave privada to proteguda cun una senha.  Digite a senha da chave privada.  Senha:  Exbir Senha  Opções de [mportação: Habilitar proteção de chaves privadas fortes. Se habilitar essa opção, você será avisado sempre que a chave privada for usada por um aplicativo.  Marcar esta chave como exportável. Isso possibilitará o backup ou o transporte das chaves posteriormente.  Incluir togas as propriedades estendidas.                                                                                                    | Digite a senha da chave privada.  Senha:  Exbir Senha  Opções de [mportação:  Habilitar proteção de chaves privadas fortes. Se habilitar essa opção, você será avisado sempre que a chave privada for usada por um aplicativo.  Marcar esta chave como exportável. Isso possibilitará o badcup ou o transporte das chaves posteriormente.  Incluir togas as propriedades estendidas.                                                                                                    |   | Proteção de chave privada                                                                                                    |
| Digite a senha da chave privada.  Senha:  Exbir Senha  Opções de Importação: Habilitar proteção de chaves privadas fortes. Se habilitar essa opção, você será avisado sempre que a chave privadas for usada por um aplicativo.  Marcar esta chave como exportável. Isso possibilitará o badxup ou o transporte das chaves posteriormente.  Incluir togas as propriedades estendidas.                                                                                                    | Digite a senha da chave privada.  Senha:  Digite a senha da chave privada.  Senha:  Digite is Senha  Opções de [mportação:  Habilitar proteção de chaves privadas fortes. Se habilitar essa opção, você será avisado sempre que a chave privada for usada por um aplicativo.  Marcar esta chave como exportável. Isso possibilitará o backup ou o transporte das chaves posteriormente.  Induir togas as propriedades estendidas.                                                                                                    |   | rala manter a segurança, a chave privada to protegida com uma serma.                                                                                                    |
| Şenha:                                                                                                    | Senha:                                                                                                    |   | Digite a senha da chave privada.                                                                                                    |
| Exbir Senha      Opções de Importação:     Habilitar proteção de chaves privadas fortes. Se habilitar essa opção, você será     avisado sempre que a chave privada for usada por um aplicativo.      Marcar esta chave como exportável. Isso possibilitará o backup ou o transporte     das chaves posteriormente.     Incluir togas as propriedades estendidas.                                                                                                    |                                                                                                    |   | Senha:                                                                                                    |
| Exbir Senha      Opções de [mportação:         Habilitar proteção de chaves privadas fortes. Se habilitar essa opção, você será         avisado sempre que a chave privada for usada por um aplicativo.      Marcar esta chave como exportável. Isso possibilitará o badxup ou o transporte     das chaves posteriormente.      Incluir togas as propriedades estendidas.                                                                                                    | Exbir Senha      Opções de [mportação:     Habilitar proteção de chaves privadas fortes. Se habilitar essa opção, você será     avisado sempre que a chave privada for usada por um aplicativo.      Marcar esta chave como exportável. Isso possibilitará o badxup ou o transporte     das chaves posteriormente.      Induir togas as propriedades estendidas.                                                                                                    |   | •••••                                                                                                    |
| Opções de Importação:<br>Habilitar proteção de chaves privadas fortes. Se habilitar essa opção, você será<br>avisado sempre que a chave privada for usada por um aplicativo.<br>Marcar esta chave como exportável. Isso possibilitará o badcup ou o transporte<br>das chaves posteriormente.<br>Incluir togas as propriedades estendidas.                                                                                                    | Opções de Importação:<br>Habilitar proteção de chaves privadas fortes. Se habilitar essa opção, você será<br>avisado sempre que a chave privada for usada por um aplicativo.<br>Marcar esta chave como exportável. Isso possibilitará o backup ou o transporte<br>das chaves posteriormente.<br>Induir togas as propriedades estendidas.                                                                                                    |   | Exibir Senha                                                                                                    |
| <ul> <li>Habilitar proteção de chaves privadas fortes. Se habilitar essa opção, você será avisado sempre que a chave privada for usada por um aplicativo.</li> <li>Marcar esta chave como exportável. Isso possibilitará o badcup ou o transporte das chaves posteriormente.</li> <li>✓ Incluir togas as propriedades estendidas.</li> </ul>                                                                                                    | <ul> <li>Habilitar proteção de chaves privadas fortes. Se habilitar essa opção, você será avisado sempre que a chave privada for usada por um aplicativo.</li> <li>Marcar esta chave como exportável. Isso possibilitará o backup ou o transporte das chaves posteriormente.</li> <li>Incluir togas as propriedades estendidas.</li> </ul>                                                                                                    |   | Opções de Importação:                                                                                                    |
| <ul> <li>Marcar esta chave como exportável. Isso possibilitará o badkup ou o transporte<br/>das chaves posteriormente.</li> <li>Induir togas as propriedades estendidas.</li> </ul>                                                                                                    | Marcar esta chave como exportável. Isso possibilitará o backup ou o transporte<br>das chaves posteriormente.     Incluir togas as propriedades estendidas.                                                                                                    |   | Habilitar proteção de chaves privadas fortes. Se habilitar essa opção, você será<br>avisado sempre que a chave privada for usada por um aplicativo.                                                                                                    |
| Induir togas as propriedades estendidas.                                                                                                    | Induir togas as propriedades estendidas.                                                                                                    |   | Marcar esta chave como exportável. Isso possibilitará o backup ou o transporte<br>das chaves posteriormente.                                                                                                    |
|                                                                                                    |                                                                                                    |   | Incluir togas as propriedades estendidas.                                                                                                    |
|                                                                                                    |                                                                                                    |   |                                                                                                    |

# SIGFÁCIL SISTEMA GERENCIADOR

| Passo 5:                                                                                           | Æ Assistente para Importação de Certificados                                                                                                    |
|----------------------------------------------------------------------------------------------------|----------------------------------------------------------------------------------------------------|
| Selecione a opção Colocar todos os<br>certificados no repositório a seguir,<br>clique em Procurar. | Repositório de Certificados         Repositório de certificados são áreas do sistema onde os certificados são guardados.         O Windows pode selecionar automaticamente um repositório de certificados ou você pode especificar um local para o certificados.         O Secionar automaticamente o repositório de certificados conforme o tipo de certificados         O Certificado         O Quocar todos os certificados no repositório a seguir Repositório de Certificados:         Procurar                                                                                                    |
| Passo 6:<br>Selecione a pasta Pessoal<br>(1ª pasta), clique em OK e<br>depois em Avançar           | Assistente para importação de Certificados      Repositório de Certificados      Repositório de Certificados são áreas do sistema onde os certificados são guardados.      O Windows pode selecionar automaticamente um repositório de certificados ou você     pode especificar um local para o certificado.     O Selecionar automaticamente o repositório de certificados conforme o tipo de     certificado     O certificados os certificados no repositório a seguir     Selecionar Repositório de Certificados que deseja     Usar.     Vencar Repositório de Certificação Raiz Confisi     Autoridades de Certificação Intermediári     Pornecedores Confisíveis     OK Cancelar |
| Passo 7:                                                                                           |                                                                                                    |
| Na próxima página, clique<br>em Concluir e OK.                                                     | Concluindo o Assistente para Importação de Certificados<br>O certificado será importado depois que você clicar em Concluir.                                                                                                    |
| Assistente para Importação de Certificados                                                         | Você especificou as seguintes configurações:          Repositório de Certificados Selecionado pelo Usuário Pessoal         Conteúdo       PFX         Nome do Arquivo       C:\Users\vox\Downloads\1000125                                                                                                    |
| ОК                                                                                                 | <u>C</u> oncluir Cancelar                                                                                                    |

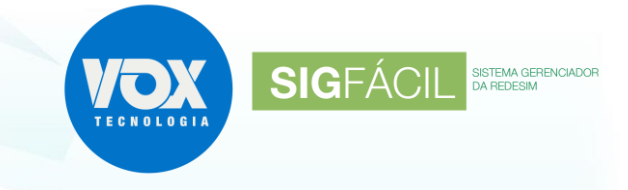

#### Passo 8:

Repetir até o passo 5.

#### Passo 9:

Seleciona a pasta Autoridades de Certificação Raiz Confiáveis (2° pasta), clique em OK e depois em Avançar

| Section d'e certificados que deseja     sar     io de certificados ou você     autoridades de Certificação Raiz Confiáv     Conflabilidade Corporativa     Autoridades de Certificação Intermediári     Certificados ou você     ados conforme o tipo de     Certificados ou você     Mostrar repositórios físicos     OK Cancelar | Assistente para Importação de Certificados      Repositório de Certificados      Selecionar Repositório de Certificados      Seleciona e conscitúrio de certificados                                                                                     | × certificados são guardados.                           |
|----------------------------------------------------------------------------------------------------|----------------------------------------------------------------------------------------------------|---------------------------------------------------------|
|                                                                                                    | Pessoal Pessoal Confiabilidade corporativa Confiabilidade corporativa Confiabilidade corporativa Confiabilidades de Certificação Intermediári Fornecedores Confiáveis Certificados Não Confiáveis Certificados Não Confiáveis Confiabilidade OK Cancelar | rio de certificados ou você<br>zados conforme o tipo de |

#### Passo 10:

| Clique em Concluir e, caso<br>apareçam, SIM nas demais<br>janelas chegar exibir a mensagem<br>de A Importação obteve êxito. | <ul> <li>Æ Assistente para Importação de Certificados</li> <li>Concluindo o Assistente para Importação de Certificados</li> </ul>                                                                                         |
|----------------------------------------------------------------------------------------------------|----------------------------------------------------------------------------------------------------|
|                                                                                                    | O certificado será importado depois que você dicar em Conduir.<br>Você especificou as seguintes configurações:<br>Repositório de Certificados Selecionado pelo Usuário Autoridades de Certificação Raiz C<br>Conteúdo PEX |
| Assistente para Importação de Certificados                                                                                  | Nome do Arquivo C:\Users\vox\Downloads\1000125                                                                                                    |
| A importação obteve êxito.                                                                                                  | <                                                                                                    |
| OK                                                                                                    |                                                                                                    |
|                                                                                                    | <u>C</u> oncluir Cancelar                                                                                                    |

Observação: A janela de Aviso de Segurança é exibida por ter sido selecionada a pasta de Raiz Confiáveis, mas, faz parte do procedimento de instalação.

Repetir até o passo 4.

automaticamente

Marque a opção Selecionar

repositório de certificados

conforme o tipo de certificado,

clique em Avançar e depois em

Passo 11:

Concluir.

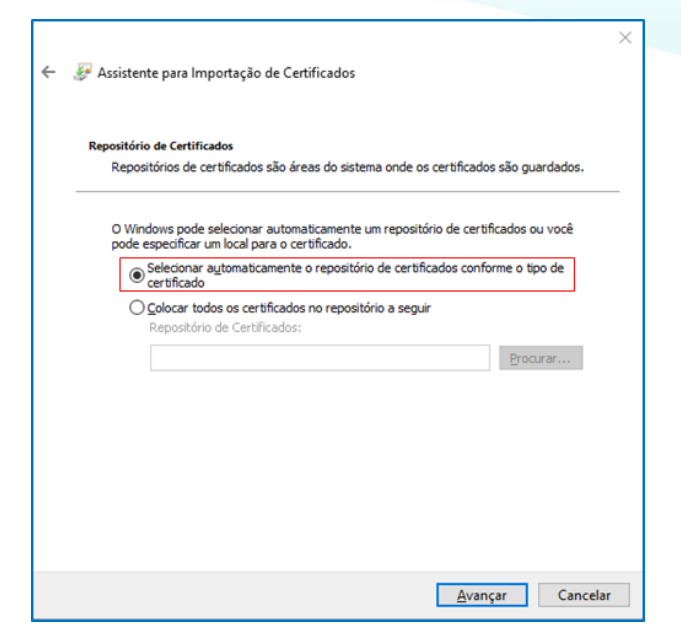

**SIG**FÁCIL

SISTEMA GERENCIADOR

#### Causa 2:

Programas de terceiros barrando a comunicação da aplicação com os certificados instalados, fazendo com que os certificados não sejam localizados. A aplicação de Imposto de Renda, por exemplo, causa este erro.

5.3. Desinstalando a versão que se encontra instalada na máquina:

0

- feche o navegador caso esteja aberto;
- no menu iniciar, procure por Painel de Controle;
- clique em Programas ou Programas e Recursos;
- clique em Desinstalar um programa;
- dê um duplo clique no Chrome Token Signing mesmo e desinstale.

#### 6. Atualizando o Windows com o UPDATE

No menu do Windows, pesquise **verificar atualizações** ou por **Windows Update**.

Observe a data da Última Verificação.

Caso não seja a atual, use o botão Verificar se há atualizações e siga as orientações que serão exibidas.

Ao terminar a atualização será necessário reiniciar o computador para que as alterações sejam aplicadas.

Configurações

命 Início

Localizar uma configuração

Atualização e Segurança

C Windows Update

→ Backup

요 Recuperação

⊘ Ativação

曲 Otimização de Entrega

Segurança do Windows

Ø Solução de Problemas

▲ Localizar meu dispositivo

| Melhor correspondência                                                                                                    | ^                                                     |                                                                                                    |
|----------------------------------------------------------------------------------------------------|-------------------------------------------------------|----------------------------------------------------------------------------------------------------|
| Explorador de Arquivos                                                                                                    |                                                       | $\bigcirc$                                                                                                    |
| Aplicativo                                                                                                    | >                                                     | <b>F</b> /                                                                                                    |
| Varificar se há atualizações                                                                                                    |                                                       |                                                                                                    |
| Configurações do sistema                                                                                                    |                                                       | Verificar se há atualizações                                                                                                    |
| Aplicativos                                                                                                    |                                                       | Configurações do sistema                                                                                                    |
| Windows Media Player                                                                                                    | >                                                     | The state                                                                                                    |
| Windows PowerShell                                                                                                    | >                                                     | Abhr                                                                                                    |
| Windows PowerShell (v96)                                                                                                    |                                                       | Configurações relacionadas                                                                                                    |
| Windows Powershell (Xoo)                                                                                                    |                                                       | Configurações de armazenamento                                                                                                    |
| Windows Fax and Scan                                                                                                    | >                                                     | Espacificações de Windows                                                                                                    |
| Windows PowerShell ISE                                                                                                    | >                                                     | especificações do windows                                                                                                    |
| Configurações                                                                                                    |                                                       |                                                                                                    |
| Segurança do Windows                                                                                                    | >                                                     |                                                                                                    |
| Proteção contra vírus e ameaças                                                                                                    | >                                                     |                                                                                                    |
| Configurações de Segurança do<br>Windows                                                                                                    | >                                                     |                                                                                                    |
| Firewall e proteção de rede                                                                                                    | >                                                     |                                                                                                    |
| Descutions as Web                                                                                                    | ~                                                     |                                                                                                    |
| යි Início                                                                                                    | W                                                     | indows Update                                                                                                    |
| Localizar uma configuração                                                                                                    |                                                       | Atualizações disponíveis                                                                                                    |
| Atualização e Segurança                                                                                                    |                                                       |                                                                                                    |
|                                                                                                    | 2020                                                  | 0-01 Atualização cumulativa para .NET Framework 3.5 e 4.8                                                                                                    |
| ~                                                                                                    | Dara                                                  |                                                                                                    |
| Windows Update                                                                                                    | Stat                                                  | us: Baixando - 8%                                                                                                    |
| <ul> <li>Windows Update</li> </ul>                                                                                                    | Stat                                                  | windows 10 version 1903 para xo4 (Kb4552958)<br>us: Baixando - 8%<br>amenta de Remoção de Software Mal-intencionado do                                                                                                    |
| び Windows Update<br>凹 Otimização de Entrega                                                                                                    | Stat<br>Ferr<br>Win                                   | windows 10 version 1903 para xo4 (KB4532938)<br>us: Baixando - 8%<br>amenta de Remoção de Software Mal-intencionado do<br>dows x64 - janeiro de 2020 (KB890830)                                                                                                    |
| び Windows Update<br>凸 Otimização de Entrega                                                                                                    | Stat<br>Ferr<br>Win<br>Stat                           | windows to version 1903 para xo4 (KB4532936)<br>us: Baixando - 8%<br>amenta de Remoção de Software Mal-intencionado do<br>dows x64 - janeiro de 2020 (KB890830)<br>us: Baixando - 85%                                                                                                    |
| <ul> <li>Windows Update</li> <li>Otimização de Entrega</li> <li>Segurança do Windows</li> </ul>                                                                                            | Stat<br>Ferr<br>Win<br>Stat<br>2020                   | windows 10 versión 1903 para xo4 (KB4532936)<br>us: Baixando - 8%<br>amenta de Remoção de Software Mal-intencionado do<br>dows x64 - janeiro de 2020 (KB890830)<br>us: Baixando - 85%<br>)-01 Atualização Cumulativa do Windows 10 Version 1903 para                                                                                                    |
| <ul> <li>Windows Update</li> <li>Otimização de Entrega</li> <li>Segurança do Windows</li> <li>Backup</li> </ul>                                                                            | Stat<br>Ferra<br>Win<br>Stat<br>202(<br>siste<br>Stat | i Windows 10 Version 1903 para xo4 (KB4532936)<br>us: Baixando - 8%<br>amenta de Remoção de Software Mal-intencionado do<br>dows x64 - janeiro de 2020 (KB890830)<br>us: Baixando - 85%<br>)-01 Atualização Cumulativa do Windows 10 Version 1903 para<br>mas operacionais baseados em x64 (KB4528760)<br>us: Preparando os itens - 0%                                                                                                    |
| <ul> <li>Windows Update</li> <li>Otimização de Entrega</li> <li>Segurança do Windows</li> <li>Backup</li> </ul>                                                                            | Stat<br>Ferra<br>Win<br>Stat<br>202(<br>siste<br>Stat | Windows 10 Versión 1903 para xo4 (KB4532936)<br>us: Baixando - 8%<br>amenta de Remoção de Software Mal-intencionado do<br>dows x64 - janeiro de 2020 (KB890830)<br>us: Baixando - 85%<br>)-01 Atualização Cumulativa do Windows 10 Version 1903 para<br>mas operacionais baseados em x64 (KB4528760)<br>us: Preparando os itens - 0%                                                                                                    |
| <ul> <li>Windows Update</li> <li>Otimização de Entrega</li> <li>Begurança do Windows</li> <li>↑ Backup</li> <li>P Solução de Problemas</li> </ul>                                          | Stat<br>Ferr<br>Stat<br>202(<br>siste<br>Stat         | Windows 10 Version 1903 para xo4 (KB4532936)<br>us: Baixando - 8%<br>amenta de Remoção de Software Mal-intencionado do<br>dows x64 - janeiro de 2020 (KB890830)<br>us: Baixando - 85%<br>)-01 Atualização Cumulativa do Windows 10 Version 1903 para<br>mas operacionais baseados em x64 (KB4528760)<br>us: Preparando os itens - 0%<br>) Pausar atualizações por 7 dias<br>Visite Opcões avançadas para alterar o período de pausa                                                                                                    |
| <ul> <li>Windows Update</li> <li>Otimização de Entrega</li> <li>Begurança do Windows</li> <li>T Backup</li> <li>Ø Solução de Problemas</li> </ul>                                          | Stat<br>Ferr<br>Stat<br>202(<br>siste<br>Stat         | Windows ID Version 1903 para xo4 (KB4532936)<br>us: Baixando - 8%<br>amenta de Remoção de Software Mal-intencionado do<br>dows x64 - janeiro de 2020 (KB890830)<br>us: Baixando - 85%<br>D-01 Atualização Cumulativa do Windows 10 Version 1903 para<br>mas operacionais baseados em x64 (KB4528760)<br>us: Preparando os itens - 0%<br>Pausar atualizações por 7 dias<br>Visite Opções avançadas para alterar o período de pausa                                                                                                    |
| <ul> <li>Windows Update</li> <li>Otimização de Entrega</li> <li>Segurança do Windows</li> <li></li></ul>                                                                                   | Stat<br>Ferra<br>2024<br>Stat<br>Stat                 | <ul> <li>Windows ID Version 1903 para xo4 (KB4532936)</li> <li>us: Baixando - 8%</li> <li>amenta de Remoção de Software Mal-intencionado do dows x64 - janeiro de 2020 (KB890830)</li> <li>us: Baixando - 85%</li> <li>D-01 Atualização Cumulativa do Windows 10 Version 1903 para mas operacionais baseados em x64 (KB4528760)</li> <li>us: Preparando os itens - 0%</li> <li>Pausar atualizações por 7 dias Visite Opções avançadas para alterar o período de pausa</li> <li>Alterar horário ativo</li> </ul>                                                                                                    |
| <ul> <li>Windows Update</li> <li>Otimização de Entrega</li> <li>Segurança do Windows</li> <li></li></ul>                                                                                   | Stat<br>Ferra<br>Stat<br>2024<br>Stat                 | <ul> <li>Windows ID Versión 1903 para xo4 (KB4532936)</li> <li>us: Baixando - 8%</li> <li>amenta de Remoção de Software Mal-intencionado do dows x64 - janeiro de 2020 (KB890830)</li> <li>us: Baixando - 85%</li> <li>D-01 Atualização Cumulativa do Windows 10 Version 1903 para mas operacionais baseados em x64 (KB4528760)</li> <li>us: Preparando os itens - 0%</li> <li>Pausar atualizações por 7 dias Visite Opções avançadas para alterar o período de pausa</li> <li>Alterar horário ativo Atualmente 08:00 a 17:00</li> </ul>                                                                                        |
| <ul> <li>Windows Update</li> <li>Otimização de Entrega</li> <li>Segurança do Windows</li> <li>T Backup</li> <li>Ø Solução de Problemas</li> <li>Recuperação</li> <li>Ø Ativação</li> </ul> | Stat<br>Ferra<br>2022<br>Stat<br>Stat                 | <ul> <li>Windows ID Versión 1903 para xo4 (KB4532936)</li> <li>us: Baixando - 8%</li> <li>amenta de Remoção de Software Mal-intencionado do dows x64 - janeiro de 2020 (KB890830)</li> <li>us: Baixando - 85%</li> <li>0-01 Atualização Cumulativa do Windows 10 Version 1903 para mas operacionais baseados em x64 (KB4528760)</li> <li>us: Preparando os itens - 0%</li> <li>Pausar atualizações por 7 dias visite Opções avançadas para alterar o período de pausa</li> <li>Alterar horário ativo Atualmente 08:00 a 17:00</li> <li>Exibir histórico de atualização</li> </ul>                                               |
| <ul> <li>Windows Update</li> <li>Otimização de Entrega</li> <li>Segurança do Windows</li> <li>T Backup</li> <li>Ø Solução de Problemas</li> <li>Recuperação</li> <li>Ø Ativação</li> </ul> | Stat<br>Ferro<br>Stat<br>2022<br>Stat                 | <ul> <li>Windows ID Versión 1903 para xo4 (KB4532936)</li> <li>us: Baixando - 8%</li> <li>amenta de Remoção de Software Mal-intencionado do dows x64 - janeiro de 2020 (KB890830)</li> <li>us: Baixando - 85%</li> <li>0-01 Atualização Cumulativa do Windows 10 Version 1903 para mas operacionais baseados em x64 (KB4528760)</li> <li>us: Preparando os itens - 0%</li> <li>Pausar atualizações por 7 dias visite Opções avançadas para alterar o período de pausa</li> <li>Alterar horário ativo Atualmente 08:00 a 17:00</li> <li>Exibir histórico de atualização ver as atualizações instaladas no dispositivo</li> </ul> |

#### Windows Update

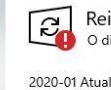

Reinicialização necessária O dispositivo será reiniciado fora do horário ativo.

2020-01 Atualização cumulativa para .NET Framework 3.5 e 4.8 para Windows 10 Version 1903 para x64 (KB4532938) **Status:** Reinicialização pendente

2020-01 Atualização Cumulativa do Windows 10 Version 1903 para sistemas operacionais baseados em x64 (KB4528760) **Status:** Reinicialização pendente

#### Reiniciar agora Agendar a reinicialização

- Pausar atualizações por 7 dias
   Visite Opções avançadas para alterar o período de pausa
- Alterar horário ativo Atualmente 08:00 a 17:00
- S Exibir histórico de atualização Ver as atualizações instaladas no dispositivo
- Opções avançadas

Tendo sido executados os procedimentos anteriores, será exibido o ícone com a marcação em verde e a data da última verificação será a atual.

SIGFÁCIL SISTEMA GERENCIADOR

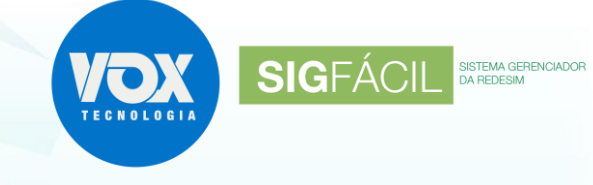

#### 7. Certificado Mobile ID (A1) – Certising

• Inicie o aplicativo e clique na aba de configurações;

• Clique em exportar certificados;

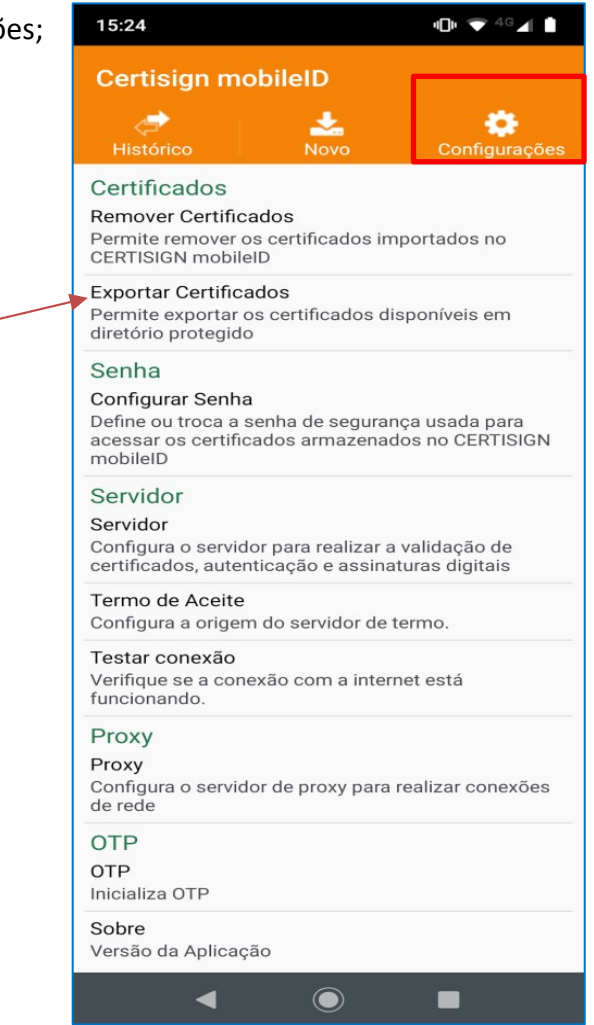

· Serão exibidos todos os certificados e deve ser escolhido qual será utilizado;

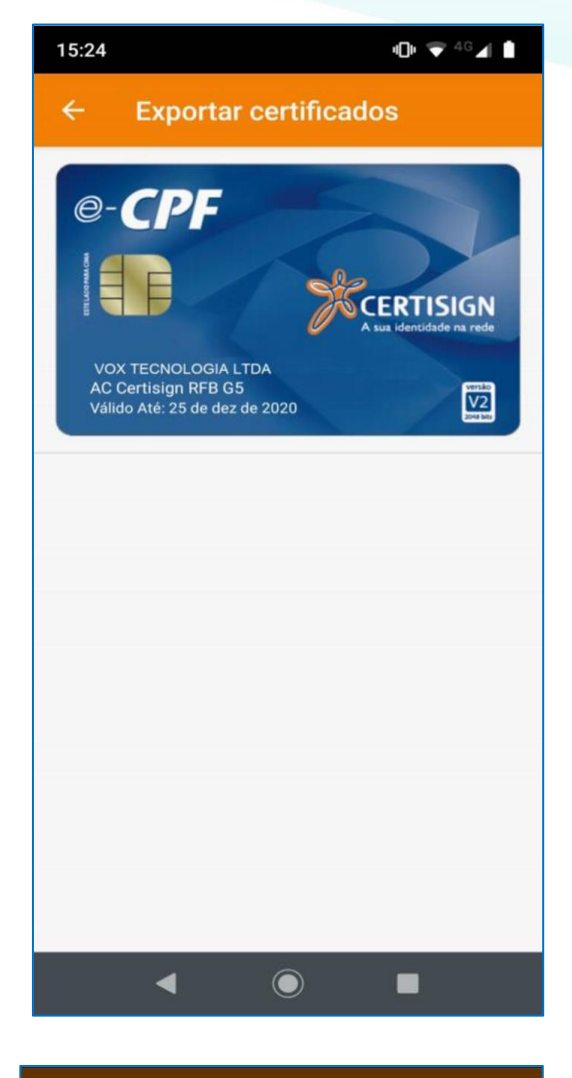

SIGFÁCIL SISTEMA GERENCIADOR

• será solicitada a senha; e

• o certificado será exportado.

 No smartphone, acesse a pasta de arquivos: Certising;

| ← Exportar certificados                                                                                     |
|----------------------------------------------------------------------------------------------------|
| e-CPF<br>Senha mobileID<br>Insira a senha do mobileID.                                                      |
| CANCELAR OK                                                                                                 |
| Proxy<br>Proxy<br>Certificado exportado com sucesso<br>Configura o servidor de proxy para realizar conexões |

• selecione o certificado exportado e compartilhe com seu computador.

• Algumas opções de compartilhamento: e-mail, Whatsapp, Google Drive, Dropbox, USB.

Com o arquivo já instalado no computador, siga as orientações do item 5.2.

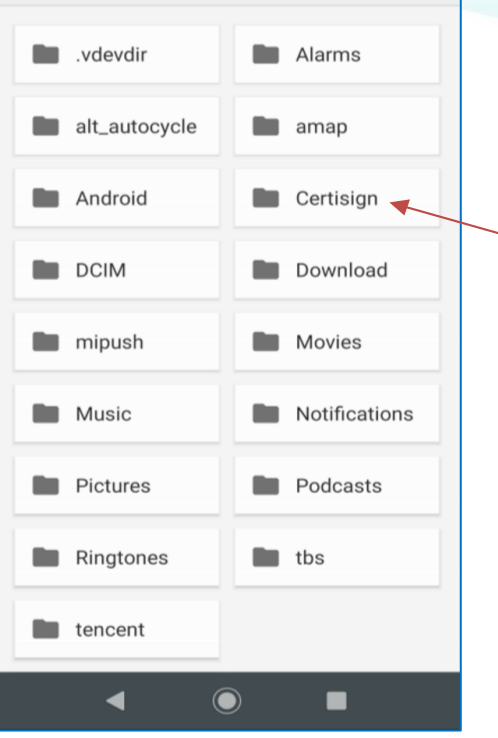

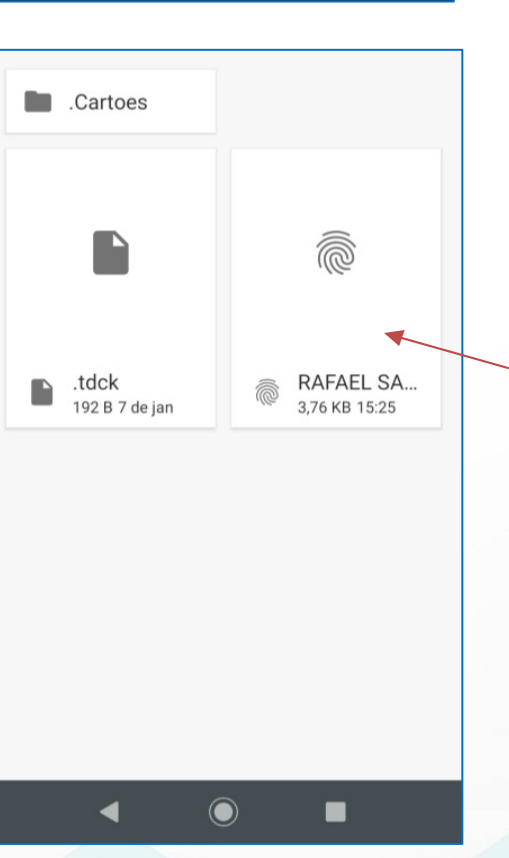

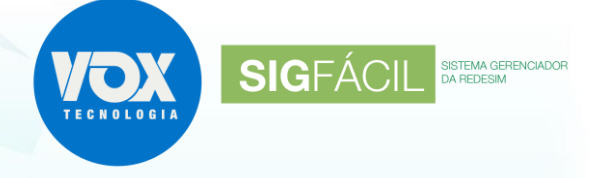